## Come recuperare le credenziali (codice utente-password-PIN)?

- 1. DAL SITO DELLA SCUOLA CLICCARE IL LINK REGISTRO GENITORI POSTO SULLA COLONNA DI DESTRA OPPURE <u>https://family.axioscloud.it/Secret/RELogin.aspx</u>
- 2. INSERIRE LA MAIL COMUNICATA IN SEGRETARIA AL MOMENTO DELL'ISCRIZIONE E CLICCARE SUL PULSANTE PASSWORD DIMENTICATA.
- 3. CONTROLLARE L'INDIRIZZO MAIL INDICATA (VERIFICARE ANCHE IN POSTA INDESIDERATA O SPAM) E APPUNTARSI LE CREDENZIALI CODICE UTENTE -PASSWORD-PIN

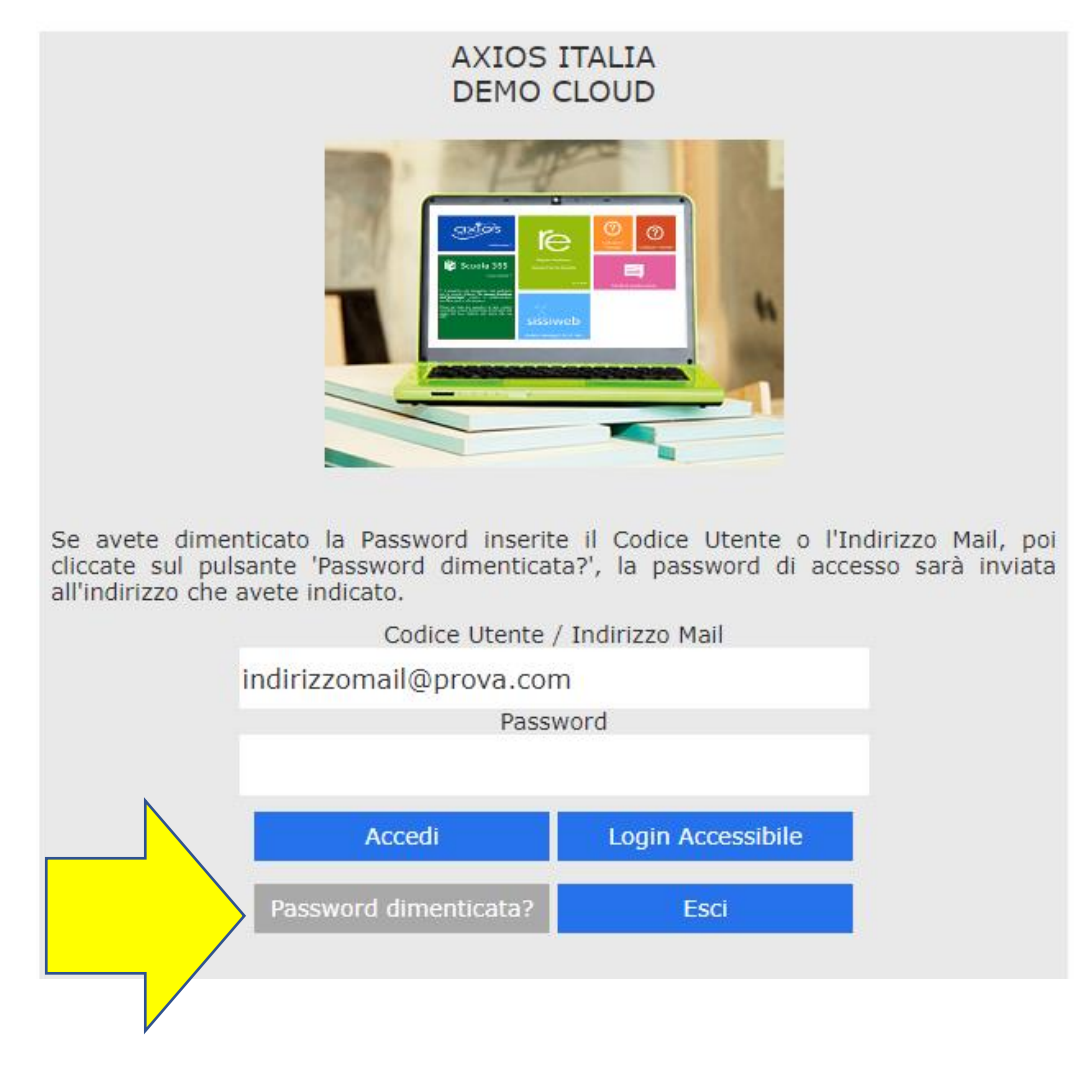

## Se clicco su password dimenticata, il sistema mi avvisa che è stata inviata l'email, ma nella mia casella di posta elettronica non arriva nulla.

1 VERIFICARE CON LA SEGRETERIA SE L'INDIRIZZO EMAIL INSERITO NEGLI ARCHIVI È CORRETTO.

2 VERIFICARE NELLA CARTELLA DELLO SPAM QUALORA LA MAIL DI RECUPERO PASSWORD FOSSE STATA SALVATA LÌ.

3 VERIFICARE DI NON AVERE LA CASELLA DI POSTA PIENA.

4 ACCERTARSI DI SCARICARE DALLA CASELLA EMAIL COMUNICATA IN SEGRETERIA

## Pagina iniziale

| AXIDS ITAL<br>DEMO GLOUD | LTA<br>Ann designer Defititet - Sum ann deritete | 8          | ASARO REDUKADO<br>Universitative Structure (1-4.0) | Ŷ         | 0 | ()<br>1    | 🛞 ^ 🖬 ș                        |                              |               |
|--------------------------|--------------------------------------------------|------------|----------------------------------------------------|-----------|---|------------|--------------------------------|------------------------------|---------------|
| SCOOLA FARIGUA           | Scheda Anagrafica 20                             |            |                                                    | 2015/2010 |   | ино филока | NESTRE/TRONESTRE +             |                              |               |
| STUDENTI                 | Anografico                                       | Ourrieukum | Assence                                            | Pagel     | 1 | Ro         | gistro Docentu Registro Classa | Prenotazione Colloqui<br>Pre | Comunicazioni |

NELLA SCHERMATA INIZIALE-BARRA SUPERIORE COMPAIONO ALCUNE INFORMAZIONI GENERALI:

COMUNICAZIONI: Avvisi da parte dell'Istituzione scolastica.

ANAGRAFICA: In questa schermata è possibile visualizzare i dati anagrafici comunicati alla scuola.

NB: . Verificare la presenza e la correttezza dell'indirizzo email perché importante, oltre che per eventuali comunicazioni, per il recupero della password nel caso venga smarrita e soprattutto per la gestione dei colloqui con i docenti.

CURRICULUM: n questa schermata è possibile visualizzare il curriculum scolastico dell'alunno nella scuola di frequenza

ASSENZE: In questa schermata è possibile tenere sotto controllo assenze giornaliere, uscite anticipate e ritardi dell'alunno.

PAGELLE

REGISTRO DOCENTI: Si visualizzano i voti assegnati, nelle materie del piano di studi, dai docenti

REGISTRO DI CLASSE: Qui sono visibili argomenti svolti, compiti assegnati, note disciplinari ed eventuali annotazioni.

PRENOTAZIONE COLLOQUI: Tramite questa voce di menu è possibile, per i soli genitori prenotare i colloqui con i docenti.

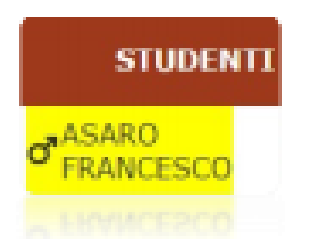

LA COLONNA A SINISTRA DELLA SCHERMATA OFFRE LA POSSIBILITÀ DI SELEZIONARE LO STUDENTE.